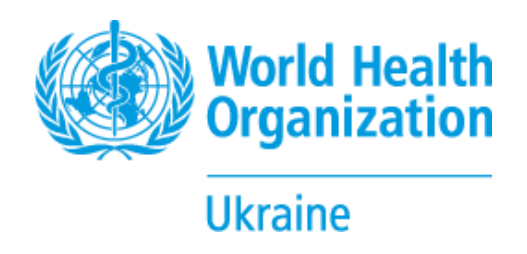

Інструкція для заповнення Методики розрахунку потреби у швидких (експрес) тестах для діагностики ВІЛ-інфекції

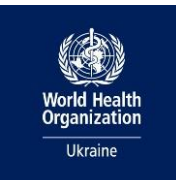

#### Зміст

| Перелік акронімів                                                                | 3  |
|----------------------------------------------------------------------------------|----|
| Вступ                                                                            | 3  |
| 1. Заповнення розділу 5. НК 025:2021 (для надавачів вторинної медичної допомоги) | 4  |
| 2. Заповнення розділу 6. ІСРС-2-Е (для надавачів первинної медичної допомоги)    | 7  |
| 2.1. Вивантаження інфомації із МІСів                                             | 7  |
| 2.1.1. Вивантаження інфомації із MIC HELSI                                       | 7  |
| 2.1.2. Вивантаження інфомації із MIC Health24                                    | 9  |
| 2.1.3.Вивантаження інфомації із MIC ASKEP                                        | 10 |
| 2.1.4. Вивантаження інфомації із MIC MedEir                                      | 11 |
| 2.1.5. Вивантаження інфомації із MIC EvoMIS                                      | 12 |
| 2.1.6. Вивантаження інфомації із MIC Doctor Eleks                                | 13 |
| Робота в xlsm файлі PITC TOOL for primary level                                  | 14 |
| висновки                                                                         | 16 |

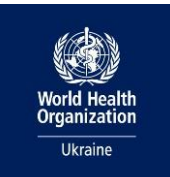

# Перелік акронімів

PITC – Provider-Initiated Testing and Counseling (Тестування та консультування з ініціативи медичного працівника)

ICPC-2 – International Classification of Primary Care (Міжнародна класифікація первинної медичної допомоги)

- МІС Медична інформаційна система
- НК 025 2021 Національний класифікатор 025 2021
- НСЗУ Національна служба здоров'я України
- ЕСОЗ Електронна система охорони здоров'я
- ПТВ послуги тестування на ВІЛ

### Вступ

Раннє виявлення ВІЛ-інфекції є важливим елементом ефективного контролю епідемії. Тестування з ініціативи медичного працівника (РІТС) дозволяє інтегрувати ВІЛ-тестування у загальну медичну практику та збільшити охоплення діагностикою серед пацієнтів, які звертаються за медичною допомогою.

Ця інструкція розроблена для медичних працівників закладів охорони здоров'я, які використовують PITC tool для оцінки потреби в тестуванні та ведення обліку проведених тестів. Інструмент дозволяє автоматизувати процес аналізу даних, отриманих із медичних інформаційних систем (MIC), та забезпечує точність розрахунків потреби у швидких (експрес) тестах.

Інструкція містить детальні вказівки щодо:

- використання PITC tool для оцінки потреб у тестуваннях на основі ВІЛ-індикаторних станів за кодами захворювань/причин звернень;
- вивантаження необхідних даних із різних MIC;
- моніторинг станів, які потребують ПТВ;
- коректного введення та обробки інформації для аналізу.

Цей документ спрямований на підвищення ефективності тестування на ВІЛ у закладах охорони здоров'я та забезпечення відповідності національним і міжнародним стандартам охорони здоров'я.

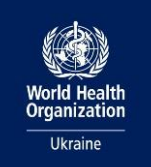

# Заповнення розділу 5. НК 025:2021 (для надавачів вторинної медичної допомоги)

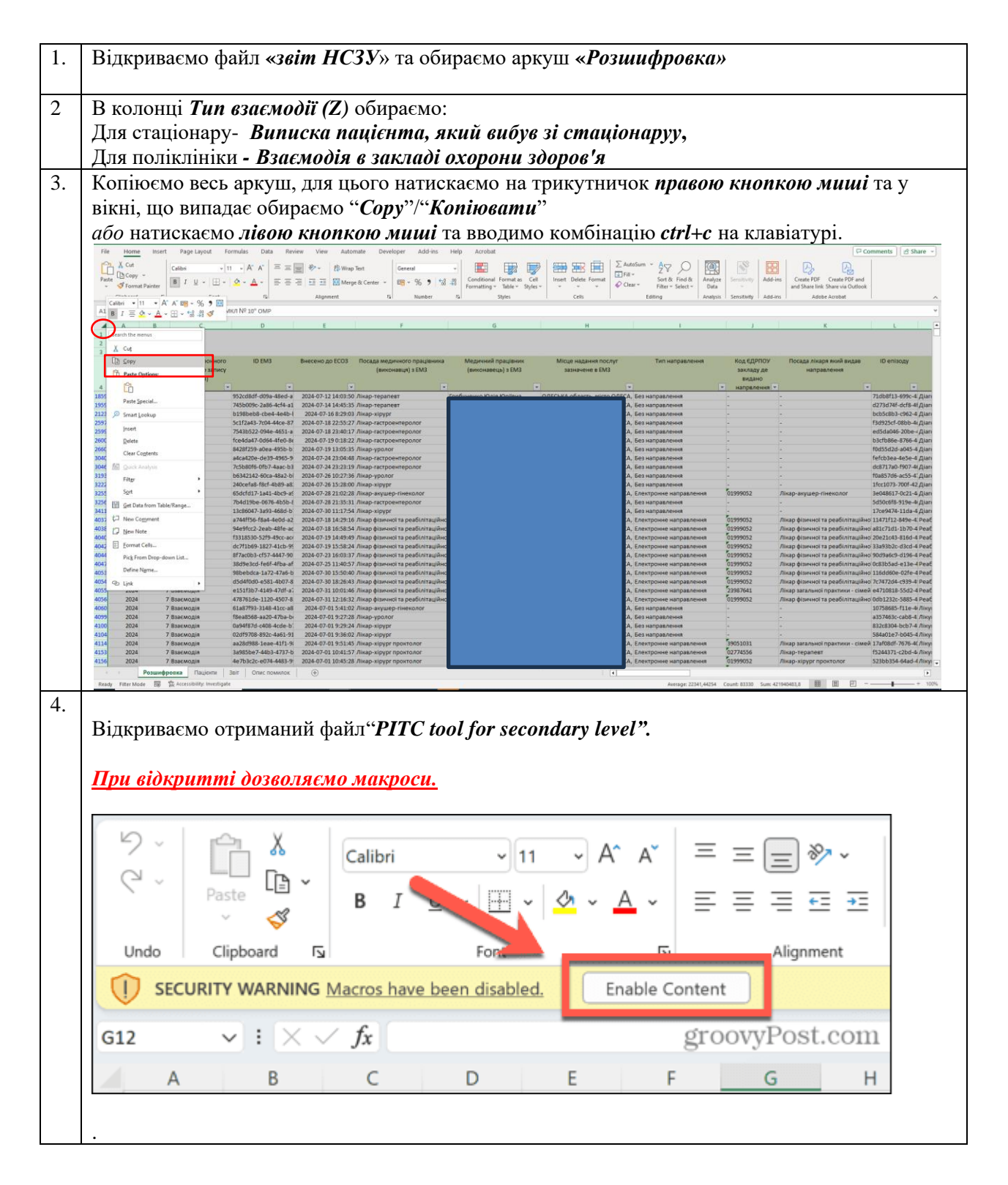

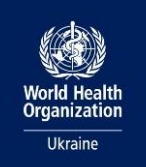

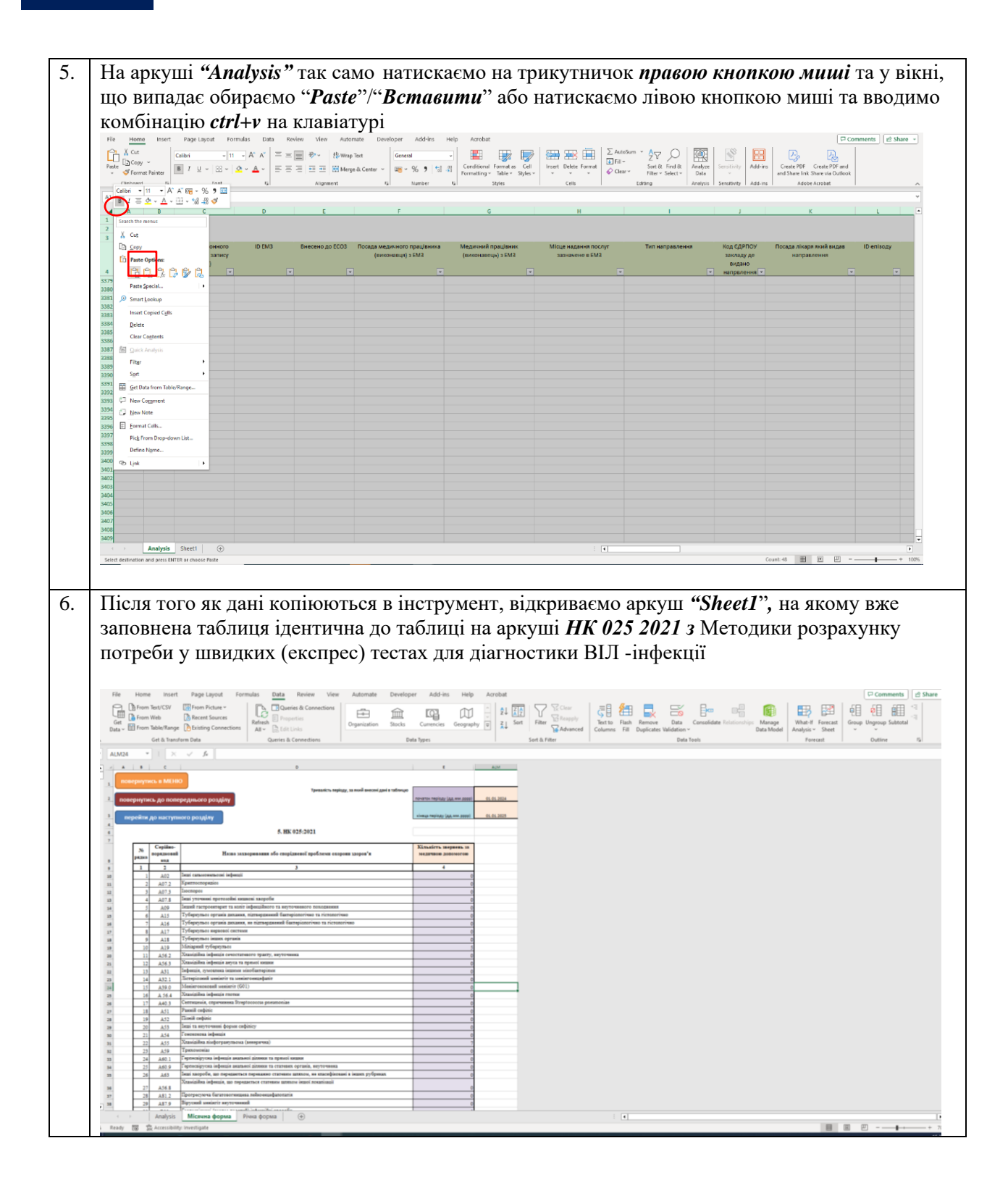

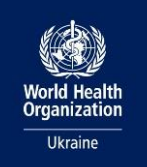

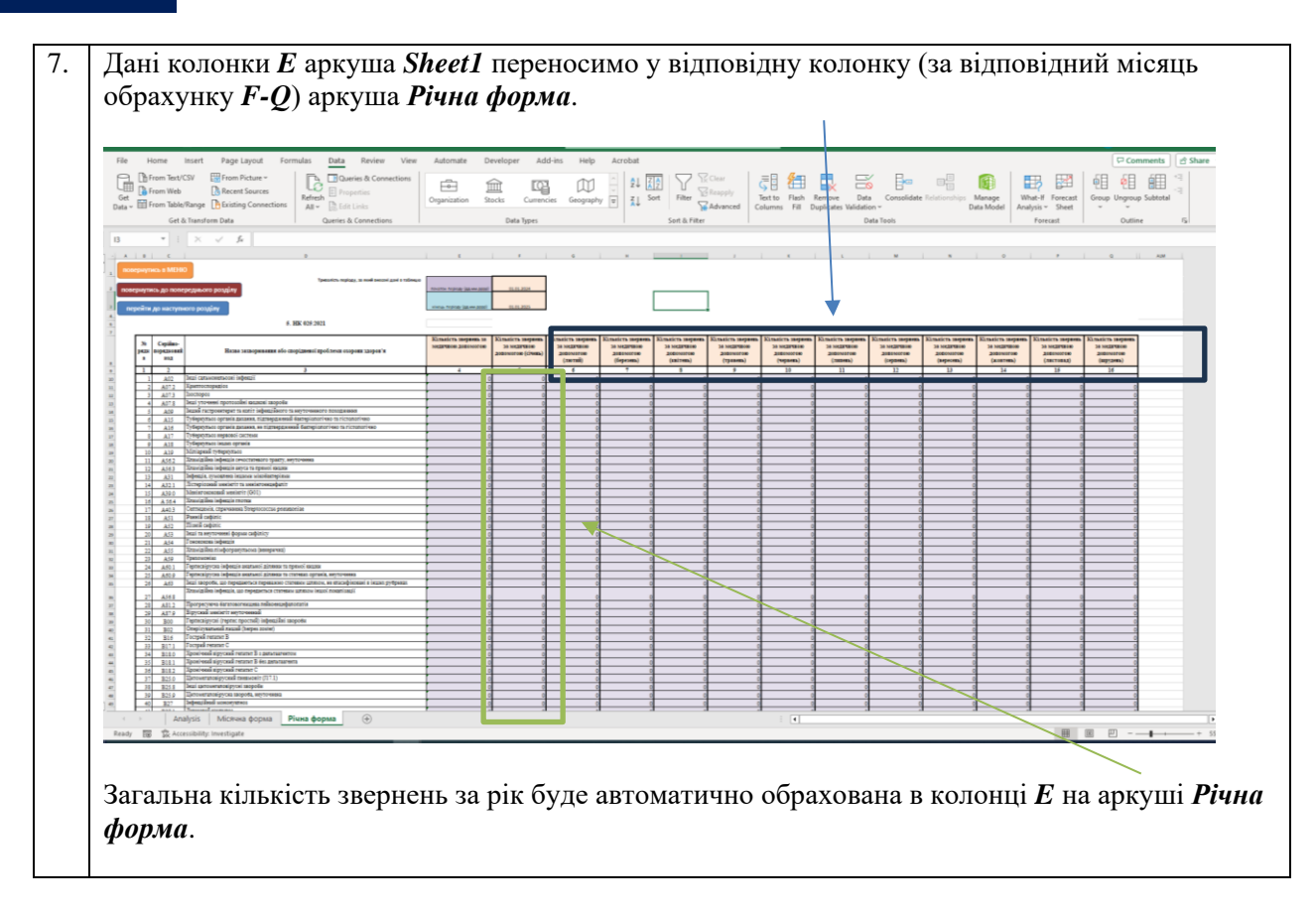

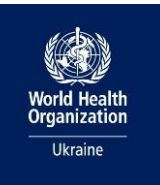

# 1. Заповнення розділу 6. ICPC-2-E (для надавачів первинної медичної допомоги)

### 1.1. Вивантаження інфомації із МІСів

### 1.1.1. Вивантаження інфомації із MIC HELSI

|    | Необхідна дія               | Ілюстрація                                                                                                | дії                                                                                                    |                                   |                                                                                                    |                         |                                                                                                    |                             |
|----|-----------------------------|----------------------------------------------------------------------------------------------------|----------------------------------------------------------------------------------------------------|-----------------------------------|----------------------------------------------------------------------------------------------------|-------------------------|----------------------------------------------------------------------------------------------------|-----------------------------|
| 1. | Відкриваємо <b>HELSI</b> .  | 4                                                                                                    |                                                                                                    |                                   |                                                                                                    |                         |                                                                                                    | •                           |
|    | На головному                | <ul> <li>&amp; Домашня сторін</li> </ul>                                                                  | ка                                                                                                    |                                   |                                                                                                    |                         |                                                                                                    |                             |
|    | екрані обираємо             | ■ <u>17:08</u>                                                                                            | О мстру                                                                                                    | (1)<br>null h dynesultoniany HC39 | C?                                                                                                    | a cacread?              | -B<br>Alwage                                                                                                    |                             |
|    | пункт " <b>Звітність</b> ". | ۵<br>۱                                                                                                    |                                                                                                    | 8=                                | Ē                                                                                                    | 7                       | S                                                                                                    |                             |
|    |                             | Carre-gap                                                                                                 |                                                                                                    | Паціонтя                          | Hangiab                                                                                                    | Agreed                  | CRM                                                                                                    | 0                           |
|    |                             | ☆ Annoire                                                                                                 | . 375                                                                                                    |                                   | Pedrawra t                                                                                                    | 2 mili Jan              | Ditpresi                                                                                                    |                             |
|    |                             | IСРС<br>Майдания, деп нап                                                                                 | Land                                                                                                    |                                   |                                                                                                    |                         |                                                                                                    |                             |
| 2. | У меню, що                  | <u>6</u>                                                                                                  |                                                                                                    |                                   |                                                                                                    |                         |                                                                                                    | 0                           |
|    | відкрилось,обираємо         | <ul> <li>Вала</li> </ul>                                                                                  |                                                                                                    |                                   |                                                                                                    |                         |                                                                                                    |                             |
|    | "Діагнози ІСРС2             | Загальні показники по прийом                                                                              |                                                                                                    |                                   |                                                                                                    |                         |                                                                                                    |                             |
|    | (працює в                   | <ul> <li>Показники підписання диклари</li> <li>Діатнози (СРС2 Іпрация в тесто)</li> </ul>                 | ulið<br>onry pulkasni)                                                                                                    |                                   |                                                                                                    |                         |                                                                                                    |                             |
|    | тестовомурежимі)            | Паланичания придам                                                                                        |                                                                                                    |                                   |                                                                                                    |                         |                                                                                                    |                             |
|    | ".                          | Статистика ванитный<br>Статистика ваниски властрони                                                       | ка направлень                                                                                                    |                                   |                                                                                                    |                         |                                                                                                    |                             |
|    |                             | П Статистика погашения влестро                                                                            | energ maripalations                                                                                                    |                                   |                                                                                                    |                         |                                                                                                    |                             |
|    |                             | Статистика створения мидичин                                                                              | a anacaoantia                                                                                                    |                                   |                                                                                                    |                         |                                                                                                    |                             |
|    |                             | Cran sampneall nationtis oper                                                                             | а Covid - 19 (прецес в тесторому режини)                                                                                    |                                   |                                                                                                    |                         |                                                                                                    |                             |
|    |                             | Статистика вилиски влистрони<br>Загалина статистика по лікарля                                            | da peuentia                                                                                                    |                                   |                                                                                                    |                         |                                                                                                    |                             |
| _  |                             | Моніторинг паказніків роботи                                                                              | nisana MMA                                                                                                    |                                   |                                                                                                    |                         |                                                                                                    |                             |
| 3. | Обираємо                    | Kalinyanp<br>Jameel repta                                                                                 |                                                                                                    | Аналіз взаємод                    | ій за класифікатором ІСРС-                                                                                     | -2                      | 2409-2023 2<br>Terriso Juna - D                                                                                                    | 5.09.2023<br>mil 0-constant |
|    | необхідний                  | Budgatu sce     Budgatu sce     Budgatu sce     Datinud nepica     Datinud nepica     Datinud     Comment | Ppresese<br>A01 Bits satatureli / seconecti nosavbauji<br>A02 Osed6                                                         | К. сь причени Д.<br>77<br>11      | AD1 Eins saranseel / sectored / sectored                                                                       | C-ty planetie           | Ди<br>44 УУС-место, Гобе своретна причити заприст<br>АЗТ Часткова наздение обслежения                                                  | къда<br>на 19<br>1.756      |
|    | "Звітний період" в          | - Denepezaria nepica                                                                                      | ADI Inscenaria<br>ADI Secenaria chataloni/ences<br>ADI Helgywares                                                           | 90<br>126<br>1                    | AD4 3arahava csatiocru/tensia<br>A29 Inui: sarahun cantrologi / ocapra<br>A20 Tylepigitato<br>A20 Tylepigitato | 2                       | A33 Magodionorlanad / saywonorlanad rect<br>A34 Awarts sposi<br>A35 Awarts ceni                                                        | 30<br>117<br>28             |
|    | лівому верхньому            |                                                                                                    | Add rigwrystachu<br>Add Rodineson norodwysnewn<br>Att Bins y rysgan 829<br>311 Norod Rodineson norodwys                     |                                   | А79 Зловесне новозпорення БДУ<br>А80 Травна / пошнадження БДУ<br>А82 Алерти / алертныя реакція БДУ             | 1<br>10<br>1            | 435 Аналіз калу<br>А39 Дослідження філиннях функцій<br>А41 Данесстиння радолігія / візуалізація                                        | 2<br>3<br>54                |
|    | куті.                       |                                                                                                    | A29 Inui satahasi cesettine / capre<br>A31 Vacuupe Migawei ofichemeses<br>A35 Assatz cesi                                   | 4<br>213                          | А92 Варсунисть неороби<br>А08 Партичания запров'я /<br>А99 Зашеорнавния / стан неуточненої,<br>природи         | )4<br>713<br>485        | на репризнати и потрадури<br>A43 legal депостной процадури<br>A44 leynicalai/профилстное пералог<br>A45 Harnaghamanon/computingle/pera | 1<br>291<br>838             |
|    |                             | Crarb<br>96 😒                                                                                             | A44 hepetauja/hepodotactorier naptares<br>A45 Harraghianuseek/concentralis/picts<br>A50 Pporpulariereek sing/origija        | 3                                 | 802 /Inidan, systek (ne) stimusewaik /<br>formolik<br>804 Celemnowe /csapre (spok, niedi opr.)                 | 1                       | А46 Консультація з лікарем ГЛАСД<br>А47 Консультація зі стеціалістом<br>А48 Інції профілактичні процадури                              | 51<br>85<br>3               |
|    |                             | Bic nagiona                                                                                               | A60 Pergusztata recta / repugge<br>A61 Pergusztara olicnes,/recta sig is oprasi.                                            | 29<br>1                           | 872 Xaopola Xagasina / mapona<br>880 Jantogeduena avenia                                                       | 1                       | ASD Tiparova verve vialejivi terali<br>ASB Ticovanepanie<br>NYS Exclusionalizzation and an                                             | 866<br>30<br>211            |
|    |                             | Po V                                                                                                    | Awap                                                                                                    | K-1                               | K To garress ICPC-2<br>800                                                                                     | K-ta yttranéna MRX      | 10 AM 6-16 gill 6-16 g                                                                                                    | autorita<br>208             |
|    |                             | Діагноз                                                                                                   | Fortagron Chara Onescangpiona     Stanian Ceprol ROpilotern     Jaanier Ceprol ROpilotern     Itaanierso One Botecooggotern |                                   | 271 1<br>549 2<br>221 1                                                                                        | NA<br>152<br>199<br>153 | 1 544<br>541 754<br>21 301                                                                                                    | 100<br>100<br>54            |
|    |                             | 78 YTOWNERING MICX-10 AM                                                                                  | Katawa Hajin Meronaliwe<br>Ripor Onexcerup Meronaliopere<br>Ripysan Otala Estenilipea                                       |                                   | 175<br>1,452<br>217<br>21                                                                                      | 137<br>901<br>209       | 2 523<br>312 1,788<br>23 414                                                                                                    | 81<br>340<br>167            |
|    |                             | 96 · · ·                                                                                                  | Yours                                                                                                    |                                   | 4,810 3,3                                                                                                    | 151                     | 509 7,234                                                                                                    | 3,763                       |
|    |                             | 96 V                                                                                                    |                                                                                                    |                                   |                                                                                                    |                         |                                                                                                    |                             |
|    |                             | Menageral surgicians . Danageri                                                                           |                                                                                                    |                                   |                                                                                                    |                         |                                                                                                    |                             |
| L  |                             |                                                                                                    |                                                                                                    |                                   |                                                                                                    |                         |                                                                                                    |                             |

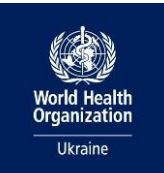

| 4. | Виділяємотаблицю,       | Календар<br>Зейтией період                                                                                                    | Ана                                                                                                    | ліз взаємодій за класифікатором ICPC-2                                                                                                    | 24.09.2023 25<br>Jainus gata da                                                                                                    | .09.2023<br>13 CHTDILARSHID                                                                                                    |
|----|-------------------------|----------------------------------------------------------------------------------------------------|----------------------------------------------------------------------------------------------------|----------------------------------------------------------------------------------------------------|----------------------------------------------------------------------------------------------------|----------------------------------------------------------------------------------------------------|
|    | натискаючи <i>лівою</i> | Підхоздія                                                                                                    | Причина К-ть при<br>А01. Біль загальний / множинної покалізації                                                                                                    | лиин Дагноз 0 точненик MIX-10 AM К-ть diarнose<br>77 А01 Біль загальний / множичног 2                                                                                                    | Експортувати дан     Во Верофизити на облащи     Ланитувати     Ланитувати     Подофизити на облащи     Подофизити на облащи                                                                                                    | K-16 200                                                                                                    |
|    | кнопкою миші на         | ¥01 ~                                                                                                    | А02 Озноб<br>А03 Ликсманка<br>А04 Загальна слабкість/ятома                                                                                                    | 11         A04 3 ar anne o stoce a fronte         1           306         A29 Impli satanuel centrolee / ceapre         2                                                                                                    | Отримати аналітичні висновки (анний     Опрумати за сладонний     опрумати за сладонний     потичний тест                                                                                                    | 1.756<br>30                                                                                                    |
|    | олну із строк в полі    | Спеціальність<br>Ус                                                                                                    | А05 Нездужания<br>А08 Притухність                                                                                                    | Б А77 Туберкузьоз     В А77 Брускі захворювання інші / БДУ     21     А79 Ізолюсне новочтворення БДУ     1                                                                                                    | Cophybane sa )<br>A36 Aeants kaity                                                                                                    | 28<br>2                                                                                                    |
|    | "Лідэцоз ICPC-2/        | Лікар                                                                                                    | А11 Біль у грудек БДУ<br>А21 Фактор ризику розвитку зложісник пу                                                                                                    | П Аб0 Травиа / пошилдження БДУ 21     Д Аб0 Травиа / пошилдження БДУ 21     Аб2 Амергія / алергічна реакція БДУ 1     Аб97 Вирсупність хвороби 34                                                                                                    | Азтя дослажения фактония функций<br>А41 Діагностична радіологія / візуалізація<br>А42 Вимірювання ел. потенціалів (ЕКГ. нг.)                                                                                                    | 3<br>54<br>Q                                                                                                    |
|    | Дисноз ICFC-2/          | ¥6 ~ ~                                                                                                    | А29 інші загальні симптоми / скарти<br>А31 Часткове медичне обстеження<br>А35 Аналіз сечі                                                                                                    | 6 Айс Підтримання здоров'я / 713     213 Айг Рахворквання / стан неуточненої 485     пруроди                                                                                                    | А43 інціі діагностанні процедури<br>А44 імунізація/профілактачне лікування<br>А45 Нагляд/навчання/консультація/діста                                                                                                    | 1<br>291<br>838                                                                                                    |
|    | У ПОЧНЕННЯ IVINA- 10    | Crans<br>¥6 ↔                                                                                                    | А44 Імунізація/профілактичне лікування<br>А45 Насляд/навчання/консультація/діста<br>А50 Призначення ліків/ні сеції                                                                                                    | 29         III 202 Лонфат, вузол (ли) зболшений /         3           5         Болночий         5           9         III 804 Синаттони (скарти (хров, лімф. орг.)         1                                                                                                    | А46 Консультація з лікарем ПМСД<br>А47 Консультація зі спеціалістом<br>А49 Інції профіластичні процедири                                                                                                    | 51<br>85<br>3                                                                                                    |
|    | AW <sup>*</sup> .       | вік пацієнта                                                                                                    | Allo Pesynutatix tectis / npouegyp<br>A61 Pesynutatix oficitesk/tectis slig in. oprani                                                                                                    | 29 BTO Jisepageer roctpusi<br>9 BT2 Xeopote Xogxxine / Anabose<br>9 BT0 Janitogediuptrise average<br>2 BT0 Janitogediuptrise average<br>2 BT0 Jisepage                                                                                                    | А50 Призначення ліків/н/осції<br>А58 Полнотералія                                                                                                    | 866                                                                                                    |
|    |                         | <b>У</b> б ~                                                                                                    | Лнар                                                                                                    | К-ть причин К-ть дагнозів ICPC-2 К-ть уточнен                                                                                                    | нь МКХ-10 АМ К-ть дій К-ть ті                                                                                                    | цієнтів                                                                                                    |
|    | Натиснути правою        | ¥6 ~                                                                                                    | <ul> <li>Беріна Поліна Іванівна</li> <li>Ганзій Віталій</li> <li>Гонтарнок Ольга Олександрівна</li> </ul>                                                                                                    | 800 441<br>367 302<br>271 252                                                                                                    | 1 732<br>1 663<br>1 544                                                                                                    | 308<br>200<br>130                                                                                                    |
|    | кнопкою та в меню,      | Діагноз<br>Ую                                                                                                    | Дуднік Серпії Юрійович     Іванченко Олег Всеволодович     Каланча Надія Миколаївна                                                                                                    | 540 299<br>221 153<br>175 137                                                                                                    | 141 784<br>21 303<br>2 323                                                                                                    | 150<br>84<br>81                                                                                                    |
|    | що випало обрати        | Уточнения МКХ-10 АМ                                                                                                    | Пірог Олександр Миколайович  Прутіян Олига Свленіївна  Чмир Надія Миколаївна                                                                                                    | 1,482 981<br>217 209<br>493 342                                                                                                    | 312 1,768<br>23 414<br>7 749                                                                                                    | 340<br>167<br>254                                                                                                    |
|    | "Експортувати           | ую — — — — — — — — — — — — — — — — — — —                                                                                                    | Усього                                                                                                    | 4,810 3,351                                                                                                    | 509 7,236                                                                                                    | 1,783                                                                                                    |
|    | дані"                   | 90 V                                                                                                    |                                                                                                    |                                                                                                    |                                                                                                    |                                                                                                    |
|    |                         |                                                                                                    |                                                                                                    |                                                                                                    |                                                                                                    |                                                                                                    |
|    |                         | Методичні матеріали Головна                                                                                                    |                                                                                                    | 0                                                                                                    |                                                                                                    |                                                                                                    |
| 5  |                         | Назад Роздрукувати / з                                                                                                    | борегти ня PDF Розгорнути на пошний екран                                                                                                    |                                                                                                    |                                                                                                    | 0                                                                                                    |
| 5. | у меню, що винало,      | -8                                                                                                    | Family                                                                                                    | Austis mananalij na znanafizamona (CDC-2                                                                                                    | 24.08.2023 25.08.2023                                                                                                    |                                                                                                    |
|    | обираємо даніз          | ni .                                                                                                    | личної нала У Личної Акі дані                                                                                                    | потрібно експортувати?                                                                                                    | Second ages                                                                                                    |                                                                                                    |
|    | поточним                | (E)                                                                                                    | In v Although Exchophyline<br>Solar sinus<br>Onceasion                                                                                                    | дані у форматі, що відповідає вашни потребан. Якщо ви масте багато даних,<br>портованох рядків може бути обмежено залежня від вибраного типу<br>замніше поо експост Ааних                                                                                                    | and Childraneous Child<br>and Childraneous I man 20<br>107<br>20                                                                                                    |                                                                                                    |
|    | макетом".               | \$                                                                                                    |                                                                                                    |                                                                                                    | annes apresal<br>accession (accession) (accession) (acces |                                                                                                    |
|    |                         |                                                                                                    | Clean All and a risk                                                                                                    | Підсумкові дані     Базові дані                                                                                                    | programme anglations 201<br>management provide anglations 000<br>management 001<br>management 001                                                                                                    |                                                                                                    |
|    |                         | 01                                                                                                    | All by<br>Bio residents<br>Bio residents<br>Carrier<br>Bio residents<br>Bio residents<br>B | и ден в тому и<br>ви зарад бенита<br>ники текстрам.<br>На и зарад бенита<br>ники текстрам.<br>Во составите составите составляето<br>воральные составите составите составите<br>воральные составите составите составите<br>воральное составите составите составите составите<br>воральное составите составите составите составите<br>воральное составите составите составите составите<br>воральное составите составите составите составите<br>воральное составите составите составите составите<br>воральное составите составите составите составите составите<br>воральное составите составите составите составите составите составите<br>воральное составите составите составите составите составите составите составите составите составите составите<br>воральное составите составите с | na herage 1<br>a herage All<br>Maria                                                                                                    |                                                                                                    |
|    |                         | \$ <del>2</del>                                                                                                    | Parameta Parameta Par                                                                                                    | I INALOO I EARINAN SALANNA SA                                                                                                    | 10 00 00 00 00 00 00 00 00 00 00 00 00 0                                                                                                    |                                                                                                    |
|    |                         | 123                                                                                                    | Parties Popular dan                                                                                                    | ingeniuse et alertino, essante la Tarvet - 150 0001                                                                                                    | 7946 1920<br>932 44<br>9321 84<br>939<br>939<br>940                                                                                                    |                                                                                                    |
|    |                         |                                                                                                    | Francisco Rey (12 M)                                                                                                    |                                                                                                    | 748 154<br>7,236 8,789                                                                                                    |                                                                                                    |
|    |                         |                                                                                                    | 18                                                                                                    | Скасувати                                                                                                    |                                                                                                    |                                                                                                    |
|    |                         | 1 1 Metagnosi Merejian                                                                                                    | Головия                                                                                                    |                                                                                                    |                                                                                                    |                                                                                                    |
| 6. | Маємо                   | He Home Insert Page Layout                                                                                                    | Formulas Dota Review View Automate Addition<br>$\overline{[m_{-+}]} A^* A^* = \equiv \boxed{[m_{-+}]} B^* + [f_2] Wrap Tast$                                                                                                    | s Hép<br>Geneul v <b>En Stat Good</b>                                                                                                    |                                                                                                    | Comments Share                                                                                                    |
|    | вивантаження, що        | Paste (2 Gpy +                                                                                                    | · 点、▲、」 新田田田田田田田田田田田田田 15 新田田田田田田田田 15 Nignment 15                                                                                                    | ER v % 9 (1) (1) Conditional Format is<br>formations Table v<br>tamber 6                                                                                                    | CCII IIIIIIIIIIIIIIIIIIIIIIIIIIIIIIIII                                                                                                    | Hind &<br>Select ~         Analyze<br>Data<br>Analysis         Selectivity<br>-         Add-ins<br>-           Select ~         Data<br>Analysis         Selectivity<br>-         Add-ins<br>-         Add-ins<br>- |
|    | відкривається в         | K24 * 2 2 5<br>A<br>A<br>A<br>A<br>A<br>A<br>A<br>A<br>A<br>A<br>A<br>A<br>A                                                                                       | B C D E F G                                                                                                    | H I J K L M N O                                                                                                    | P Q R S T U                                                                                                    | v w x y z                                                                                                    |
|    | новому файлі            | <ol> <li>АПІ Біль загальний / инноменної покаліза</li> <li>АПІ Ликонанна</li> <li>АПІ Ликонанна</li> <li>АПІ Загальна сладність/ятома</li> </ol>                   | ulf 62 15<br>21 20<br>2 2                                                                                                    |                                                                                                    |                                                                                                    |                                                                                                    |
|    |                         | 5 А05 Недужання     6 А06 Dipara сайдомості/непритожність     7 А10 Кровотеча / тексрагак БДУ                                                                      | 1 1<br>1 1<br>1 1                                                                                                    |                                                                                                    |                                                                                                    |                                                                                                    |
|    |                         | <ol> <li>А.15 Нестолина дитина</li> <li>А.29 Ниш затальні симптоми / скарти</li> <li>А.70 туберкульоз</li> <li>А.70 Туберкульоз</li> </ol>                         | 5 /<br>42 25<br>18 14                                                                                                    |                                                                                                    |                                                                                                    |                                                                                                    |
|    |                         | 12 А75 Інфекційний мененунисоз<br>13 А76 Інші вірусні екзантоми<br>14 А77 Вірусні захверновання Інші / ВДУ                                                         | 2 1<br>8 6<br>984 533                                                                                                    |                                                                                                    |                                                                                                    |                                                                                                    |
|    |                         | 15 А78 Інфекційні захворховання Інші / БДУ     16 А79 Заланіске новтутворення БДУ     17 А83 Травма / пошкодження БДУ     10 А83 Травма / пошкодження БДУ          | 36 28<br>19 11<br>30 24                                                                                                    |                                                                                                    |                                                                                                    |                                                                                                    |
|    |                         | 19 А82 Вюринний офект гравии<br>20 А85 Побина для медиканиетов<br>21 А88 Побина для факинето чителяха                                                              | 5 6<br>4 2<br>3 3                                                                                                    |                                                                                                    |                                                                                                    |                                                                                                    |
|    |                         | 22 А90 Вроджено аножалтя БДУ / декилька<br>23 А91 Ансрмальні розультати досліднитна І<br>24 А92 Алертія / алертічна роакція БДУ                                    | 427 3 3<br>33 23                                                                                                    |                                                                                                    |                                                                                                    |                                                                                                    |
|    |                         | 25 А35 Передчасно народнона дитина<br>26 А94 Інції поринатальні захворования<br>27 А96 Смерть<br>28 А975 Іноринатальні захворования                                | 5 4<br>7 6<br>8 8                                                                                                    |                                                                                                    |                                                                                                    |                                                                                                    |
|    |                         | <ol> <li>АЗБ Підтримання здоров'я / профілактик<br/>30 АЗЗ Захворювання / стан неуточненої про<br/>31 В02 Лімфат, вухол (ли) збільшений / боля</li> </ol>          | 9 13 279 11 153<br>1900 206 65<br>247 10 7                                                                                                    |                                                                                                    |                                                                                                    |                                                                                                    |
|    |                         | 32 В70 Лимфаденії гострий<br>33 В71 Лимфаденії хрон. нестецифічний<br>34 В72 Хвороба Ходихина / лимфома                                                            | 14 11<br>5 4<br>24 9                                                                                                    |                                                                                                    |                                                                                                    |                                                                                                    |
|    |                         | 35 B/3 //ck/comm<br>36 B/4 3romicile inceroyrapperium speel linu.<br>37 B/3 Добранноск / неаксналасно коекут н<br>28 B/37 (not construct on construction coekyr in | 13 9<br>14 9<br>18pt 2 2                                                                                                    |                                                                                                    |                                                                                                    |                                                                                                    |
|    |                         | Reacy Concentrative Reacy Concentration (Concentration)                                                                                                    | 4 4                                                                                                    | 4                                                                                                    |                                                                                                    | • • • • • • • • • • • • • • • • • • •                                                                                                    |
| 1  |                         |                                                                                                    |                                                                                                    |                                                                                                    |                                                                                                    |                                                                                                    |

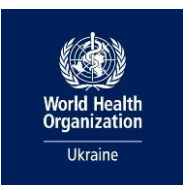

### 2.1.2. Вивантаження інфомації із MIC Health24

|     | Необхідна дія           | Ілюстрація дії                                             |                                            |                                                                                                    |                                                                        |  |
|-----|-------------------------|------------------------------------------------------------|--------------------------------------------|----------------------------------------------------------------------------------------------------|------------------------------------------------------------------------|--|
| 1.  | Відкриваємо             | C <sup>2</sup> Health <sup>24</sup> 0 800 756 855          |                                            |                                                                                                    |                                                                        |  |
|     | Health24.               | - Heardin                                                  |                                            | na chiarte the sources in an transformation                                                                                                    |                                                                        |  |
|     |                         |                                                            | Організація / Паспорт організації          | Regionary Regulation Regulation                                                                                                    | - Durante and a second                                                 |  |
|     |                         |                                                            | nacionali dei municifii annonetti e        | and an an an an an an an an an an an an an                                                                                                    |                                                                        |  |
|     |                         |                                                            |                                            | TIQUID-REHIN QUECUS, YEIMK.                                                                                                    | створити нову органовадо                                               |  |
|     |                         | Генеральный директор                                       | Код ЄДРПОУ або РНОКПП медичної організації | Kos E DPDOV año PHOKER opravizault *                                                                                                    |                                                                        |  |
|     |                         | <ul> <li>Деклараци</li> <li>Договори</li> </ul>            |                                            | × •                                                                                                    |                                                                        |  |
|     |                         | <ul> <li>Журнали</li> <li>В Пацієнти</li> </ul>            | Партнер ClinicCards                        | Встановіть відмітку, якщо Ви є партнером ClinicCards                                                                                                    |                                                                        |  |
|     |                         | П Направлення                                              | Статус медичної організації                | Верифікація НСЗУ:                                                                                                    | Верифіковано, Переглянуто                                              |  |
|     |                         | кисherm<br>Мед. висновки                                   |                                            | Стан суб'єкта в ЄДР ЮО та ФОП:                                                                                                    | Зареєстрований                                                         |  |
|     |                         | <ul> <li>Пакетна обробка</li> <li>Статистика</li> </ul>    |                                            | Статус організації в ЕСОЗ:                                                                                                    | Актирний                                                               |  |
|     |                         | 🗊 Зати                                                     | Інформація про медичну огранізацію з ЄДР   | Организаційно-правова форма<br>Кламлалізьно пі аптингиство                                                                                                    |                                                                        |  |
|     |                         | S E-stock                                                  |                                            | Види діяльності (КВЕД)<br>86.21 - Загальна медична практика                                                                                                    |                                                                        |  |
|     |                         |                                                            | * 06os'xxxosi                              | Micue Describauli                                                                                                    |                                                                        |  |
| 2.  | В головному меню,       | 4 <sup>3</sup> Health <sup>38</sup>                        |                                            | No. Быструкції для лікарія та медзакладія з                                                                                                    | 9kp ▼ Beitte L3•                                                       |  |
|     | що знаходиться в        |                                                            | Заіти / Систенні заіти                     |                                                                                                    |                                                                        |  |
|     | лівій частині           |                                                            |                                            | Звіти                                                                                                    |                                                                        |  |
|     | екрана обираємо         |                                                            |                                            |                                                                                                    |                                                                        |  |
|     | "Звіти" ,               | Тенеральний директор                                       | Тип звіту °                                | Мед, записи — — — — — — — — — — — — — — — — — —                                                                                                    |                                                                        |  |
|     | обираємо                | <ul> <li>Мед. висновки</li> <li>Пакетна обробка</li> </ul> | Категорія звіту *                          | Відправлено в ЕСОЗ (для НСЗУ) — × +                                                                                                    |                                                                        |  |
|     | "Системні звіти".       | Статистика<br>Пацієнти<br>Направлення                      |                                            | Звіт сформовання на підставі створених та підлисаних<br>медичних записів в розрізі відправлених в ЕСОЗ<br>медичних записів по всім пацієнтам в вашій організації. |                                                                        |  |
|     |                         | Мед. записи<br>Послуги лими<br>Послуги насти               |                                            |                                                                                                    |                                                                        |  |
|     | Тип звіту               | Деклараці<br>Пр. Звіти                                     | Заклад                                     | всі заклади +                                                                                                    |                                                                        |  |
|     | обираємо                | Систенні заіти<br>Протоколи звірки з НСЗУ                  | Праціянняк - автор                         | Bci npagimonor +                                                                                                    |                                                                        |  |
|     | "Мед.записи",           | Cionag (e-Stock)                                           |                                            |                                                                                                    |                                                                        |  |
|     | категорія звіту         | A Rootine                                                  | Посада                                     | всі посади *                                                                                                    |                                                                        |  |
|     | "Відправлено в          |                                                            | Паціонт                                    | Всі пацієнти 👻                                                                                                    |                                                                        |  |
|     | ЕСОЗ (Для НСЗУ)"        | tps://wiii.h24.ua/new/profile/idmin/neportu/system         | EC03 ID sarwcy                             | Beegins EC03 ID sarvecy                                                                                                    |                                                                        |  |
| 3   | Обираємо                | -Di                                                        |                                            |                                                                                                    |                                                                        |  |
| ••• | необхілний звітний      | 40" Health**                                               | Клас взаємодії                             | Всі класи взаємодії 👻 👻                                                                                                    |                                                                        |  |
|     | період та               |                                                            | Статус запису                              | Всі статуси 👻                                                                                                    |                                                                        |  |
|     | натискаємо <b>"Звіт</b> |                                                            | Звітний період                             | <ul> <li>Дата відкриття/закриття епізоду</li> <li>Дата створення запису в ЕСОЗ</li> </ul>                                                                         |                                                                        |  |
|     | e Evcel"                |                                                            |                                            | <ul> <li>Дата створення запису в Health24</li> </ul>                                                                                                    |                                                                        |  |
|     | 6 LACCI                 | Генеральний директор                                       | Дата відкриття/закриття enisogy            | 14.11.2023                                                                                                    | 8                                                                      |  |
|     |                         | <ul> <li>Пакетна обробка</li> <li>Статистика</li> </ul>    |                                            | Сформувати звіт                                                                                                    |                                                                        |  |
|     |                         | Пацієнти *                                                 |                                            |                                                                                                    | -                                                                      |  |
|     |                         | Мед. записи<br>Послуги АКМІ<br>Діагностичні заіти          |                                            | Звіт по мед. записам<br>в розрізі відправлених в ЕСОЗ                                                                                                    |                                                                        |  |
|     |                         | Декларації                                                 | No Піб працівника Посада працівника        | Заклад EC03 ID Пацієнт Статус Т<br>а працівника запису запису запису з                                                                                            | Тип Дата Дата Основний<br>відкриття закриття діагноз                   |  |
|     |                         | Системні звіти<br>Протоколи звірки з НСЗУ<br>Номенклатурик | 1 Сімейний л                               | пікар Амбулато 625945c0Підписан Е                                                                                                    | епізоду епізоду<br>Візит паці 15.11.2023 - L07 - Щел                   |  |
|     |                         | 😂 Склад (e-Stock)                                          | 2 Сімейний л<br>3 Педіатр                  | лікар Амбулато., е866аа91,, Підписан., В<br>Амбулато., f3254f28,, Підписан., В                                                                                    | язит паці то.11.2023 - D87 - Роз<br>Візит паці 15.11.2023 - R76 - Гост |  |
|     |                         |                                                            | 4 Сімейний л                               | пікар Амбулато 158887d3 Підписан К                                                                                                    | Консульт 15.11.2023 - К76 - IXC                                        |  |

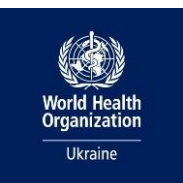

#### 2.1.3.Вивантаження інфомації із МІС АЅКЕР

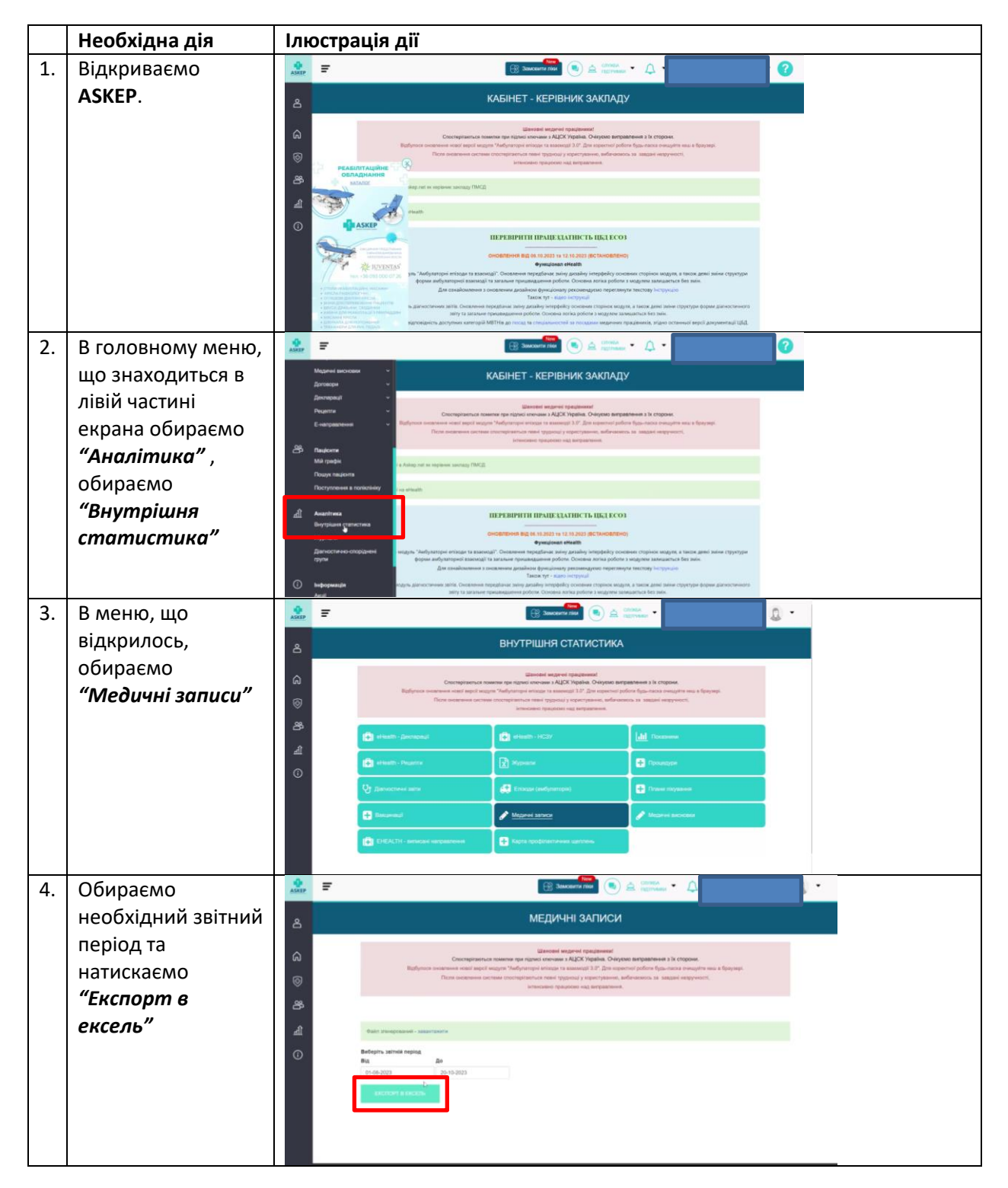

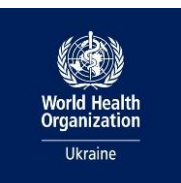

#### 2.1.4. Вивантаження інфомації із MIC MedEir

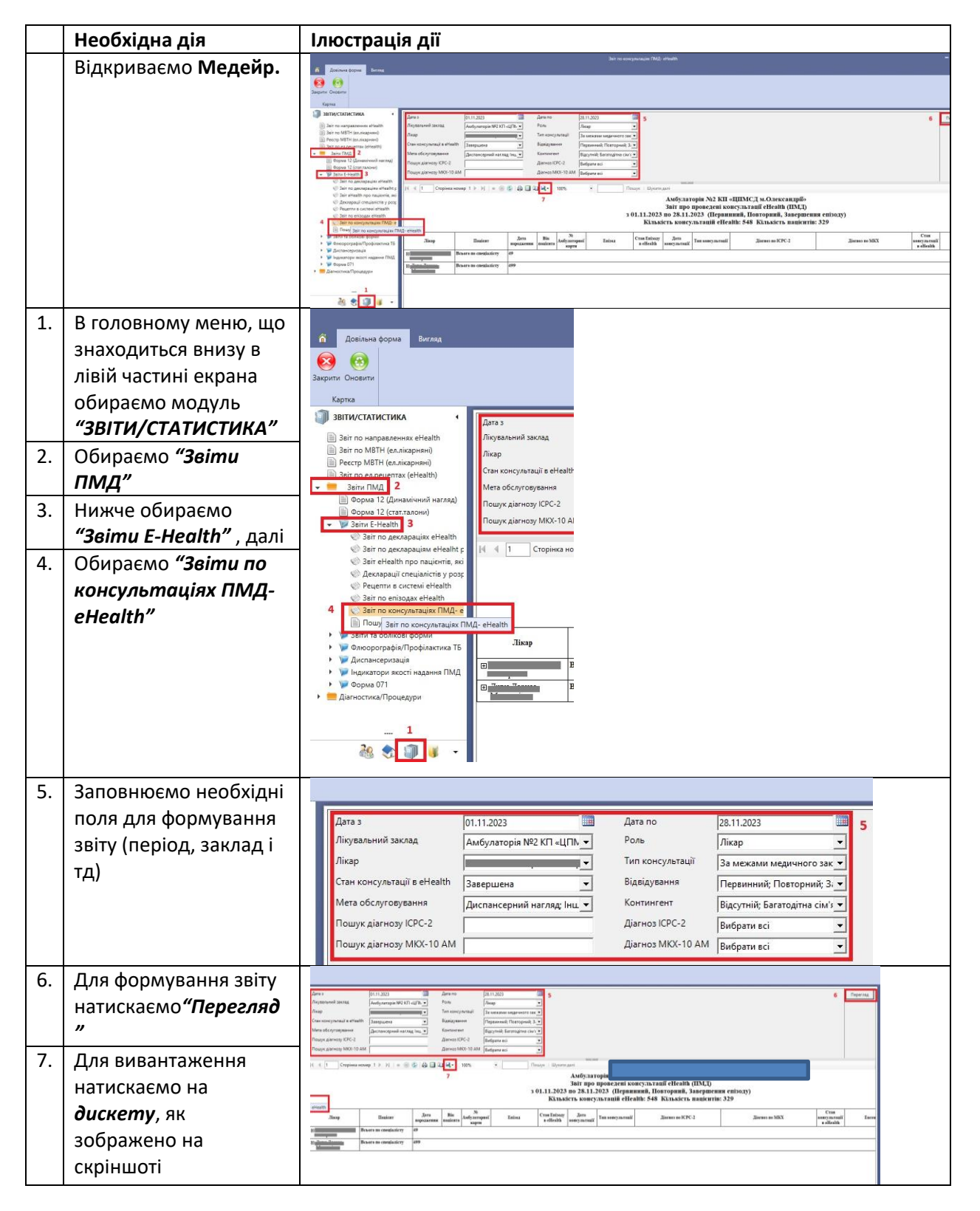

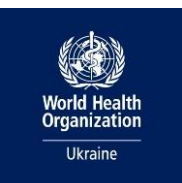

### 2.1.5. Вивантаження інфомації із MIC EvoMIS

|    | Необхідна дія     | Ілюстрація дії                                                                                                    |  |  |  |
|----|-------------------|----------------------------------------------------------------------------------------------------|--|--|--|
| 1. | Відкриваємо       | Consultative 0 800 33 54 26 et                                                                                                    |  |  |  |
|    | EvoMIS            | 1         Nonspectrum           (2)         Nonspectrum           (2)         Nonspectrum           (2)         (2)                                                                                                    |  |  |  |
|    | Evolviis.         | A steer Xoo 10                                                                                                    |  |  |  |
|    |                   | 1 II II II II II II II II II II II I                                                                                                    |  |  |  |
|    |                   | 2 / 2 / 2 / 2 / 2 / 2 / 3 / 3 / 2 / 3 / 3                                                                                                    |  |  |  |
|    |                   | - Anneal                                                                                                    |  |  |  |
|    |                   | идании модении колонести ристоний партис спароденних пародами констикти отникации донности колоникории разначано<br>В маними донности                                                                                                    |  |  |  |
|    |                   | 🕑 Thermonial Space 🔁 📰 🔁 💿 🚺 📟 🌲 🔍                                                                                                    |  |  |  |
|    |                   | Detroit     Televisit     Televisit             |  |  |  |
|    |                   | € Magnet<br>© дероки<br>≸ Колафияци                                                                                                    |  |  |  |
|    |                   | 2010 FUNCTION CONTRACTOR OF CONTRACTOR OF CONTRACTOR OF CONTRACTOR OF CONTRACTOR OF CONTRACTOR OF CONTRACTOR OF                                                                                                    |  |  |  |
|    |                   |                                                                                                    |  |  |  |
| 2. | В головному меню, | toward     Type      Type               |  |  |  |
|    | що знаходиться в  | Press         No         I         No         I         No         I         No         I         No         I         No         I         No         I         No         I         No         I         No         I         No         No                                                                                                    |  |  |  |
|    | лівій частині     |                                                                                                    |  |  |  |
|    | екрана обираемо   |                                                                                                    |  |  |  |
|    | "Взасмодії"       |                                                                                                    |  |  |  |
|    | DSUEMIOUTI .      | и на на на на на на на на на на на на на                                                                                                    |  |  |  |
|    |                   |                                                                                                    |  |  |  |
|    |                   |                                                                                                    |  |  |  |
|    |                   | transf     Kaped     Kaped                                                                                                    |  |  |  |
|    |                   | Se tandana                                                                                                    |  |  |  |
|    |                   | S (S / Faller)                                                                                                    |  |  |  |
| 3  | Натискаємо на     | toward     Br Ev0075     Constructions of 800 33 54 26     second                                                                                                    |  |  |  |
| 0. | трикутник "Ресстр | If Introduction         References           Image: An end of the second second seco                                                              |  |  |  |
|    |                   | La colore Color Color Co    |  |  |  |
|    | BSUEMOOTU .       | terrenze<br>▲ Tragerse<br>Arran version (Arran version) (Arran version) (Arran ve |  |  |  |
|    |                   | Dynamic         0.11.201         0.11.201         0.11.201         0.11.201         0.11.201         0.11.201         0.11.201         0.11.201         0.11.201         0.11.201         0.11.201         0.11.201         0.11.201         0.11.201         0.11.201         0.11.201         0.11.201         0.11.201         0.11.201         0.11.201         0.11.201         0.11.201         0.11.201         0.11.201         0.11.201         0.11.201         0.11.201         0.11.201         0.11.201         0.11.201         0.11.201         0.11.201         0.11.201         0.11.201         0.11.201         0.11.201         0.11.201         0.11.201         0.11.201         0.11.201         0.11.201         0.11.201         0.11.201         0.11.201         0.11.201         0.11.201         0.11.201         0.11.201         0.11.201         0.11.201         0.11.201         0.11.201         0.11.201         0.11.201         0.11.201         0.11.201         0.11.201         0.11.201         0.11.201         0.11.201         0.11.201         0.11.201         0.11.201         0.11.201         0.11.201         0.11.201         0.11.201         0.11.201         0.11.201         0.11.201         0.11.201         0.11.201         0.11.201         0.11.201         0.11.201         0.11.201         0.11.201                                                                                                    |  |  |  |
|    |                   | 22 forward 0.0 00.7 00.1 00.0 00.1 00.0 00.0 00.0                                                                                                    |  |  |  |
|    |                   | Depend         RLD         RLD         RLD         Expende         parameter active         parameter active         respect         respect                                                                                                    |  |  |  |
|    |                   | Present (gene         0.0.201         0.0.201         0.0.1201         0.0.201         0.0.201         0.0.201         0.0.201         0.0.201         0.0.201         0.0.201         0.0.201         0.0.201         0.0.201         0.0.201         0.0.201         0.0.201         0.0.201         0.0.201         0.0.201         0.0.201         0.0.201         0.0.201         0.0.201         0.0.201         0.0.201         0.0.201         0.0.201         0.0.201         0.0.201         0.0.201         0.0.201         0.0.201         0.0.201         0.0.201         0.0.201         0.0.201         0.0.201         0.0.201         0.0.201         0.0.201         0.0.201         0.0.201         0.0.201         0.0.201         0.0.201         0.0.201         0.0.201         0.0.201         0.0.201         0.0.201         0.0.201         0.0.201         0.0.201         0.0.201         0.0.201         0.0.201         0.0.201         0.0.201         0.0.201         0.0.201         0.0.201         0.0.201         0.0.201         0.0.201         0.0.201         0.0.201         0.0.201         0.0.201         0.0.201         0.0.201         0.0.201         0.0.201         0.0.201         0.0.201         0.0.201         0.0.201         0.0.201         0.0.201         0.0.201         0.0.201                                                                                                    |  |  |  |
|    |                   | 0.13203         0.13203         0.13203         0.13203         0.13203         0.13203         0.13203         0.13203         0.13203         0.13203         0.13203         0.13203         0.13203         0.13203         0.13203         0.13203         0.13203         0.13203         0.13203         0.13203         0.13203         0.13203         0.13203         0.13203         0.13203         0.13203         0.13203         0.13203         0.13203         0.13203         0.13203         0.13203         0.13203         0.13203         0.13203         0.13203         0.13203         0.13203         0.13203         0.13203         0.13203         0.13203         0.13203         0.13203         0.13203         0.13203         0.13203         0.13203         0.13203         0.13203         0.13203         0.13203         0.13203         0.13203         0.13203         0.13203         0.13203         0.13203         0.13203         0.13203         0.13203         0.13203         0.13203         0.13203         0.13203         0.13203         0.13203         0.13203         0.13203         0.13203         0.13203         0.13203         0.13203         0.13203         0.13203         0.13203         0.13203         0.13203         0.13203         0.13203         0.13203         <                                                                                                    |  |  |  |
|    |                   | Oc.         Name         0.12.202         0.12.202         0.12.202         0.12.202         0.12.202         0.12.202         0.12.202         0.12.202         0.12.202         0.12.202         0.12.202         0.12.202         0.12.202         0.12.202         0.12.202         0.12.202         0.12.202         0.12.202         0.12.202         0.12.202         0.12.202         0.12.202         0.12.202         0.12.202         0.12.202         0.12.202         0.12.202         0.12.202         0.12.202         0.12.202         0.12.202         0.12.202         0.12.202         0.12.202         0.12.202         0.12.202         0.12.202         0.12.202         0.12.202         0.12.202         0.12.202         0.12.202         0.12.202         0.12.202         0.12.202         0.12.202         0.12.202         0.12.202         0.12.202         0.12.202         0.12.202         0.12.202         0.12.202         0.12.202         0.12.202         0.12.202         0.12.202         0.12.202         0.12.202         0.12.202         0.12.202         0.12.202         0.12.202         0.12.202         0.12.202         0.12.202         0.12.202         0.12.202         0.12.202         0.12.202         0.12.202         0.12.202         0.12.202         0.12.202         0.12.202         0.12.202         0.12                                                                                                    |  |  |  |
|    |                   | No. 0         Link         Link         Link         No. 0         Link         No. 0 <thlink< th="">         No. 0         Link         <thl< th=""><th></th></thl<></thlink<>                                                                                                    |  |  |  |
|    |                   | 0.02303 0.02203 0.02203 0.023 0.021 0.02 0.02 0.02 0.02 0.02 0.02 0.0                                                                                                    |  |  |  |
| 4. | В меню, що випало | ♠ human         ● £v@100           1 <sup>1</sup> human statut                                                                                                    |  |  |  |
|    | формуємо колонки  | le hora                                                                                                    |  |  |  |
|    | лля вивантаження  | Long appendix     Constant                                                                                                    |  |  |  |
|    | Для щ ого         | La Todare Derived grand and Con-                                                                                                    |  |  |  |
|    | для цвого         |                                                                                                    |  |  |  |
|    | обираемо наступні | International         Description         Distribution         Distribution<                                                                                                    |  |  |  |
|    | графи:            | B         Married         III 20210         Information         Million Statements         Million Statements         Million Stateme                                                                                                    |  |  |  |
|    | "Лікар"           | Operation Space         Classical Space         Classical                                                                                                    |  |  |  |
|    | "Пацієнт"         | All All and All and All           |  |  |  |
|    | "Вік пацієнта"    | City         page         Data or of instance         page         Data or of instance         page         Data or of instance         page         Data or of instance         Data or of instance         page         Data or of instance         Data or of instance         Data                                                                                                    |  |  |  |
|    | "Стать"           | Dir Forman         Image: Constraint of the second second sec                                    |  |  |  |
|    | "Основний         | BLACED BLACED BL    |  |  |  |
|    | Jiashos,          |                                                                                                    |  |  |  |
|    |                   |                                                                                                    |  |  |  |

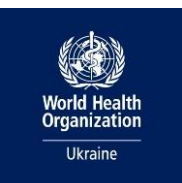

### 2.1.6. Вивантаження інфомації із MIC Doctor Eleks

|    | Необхідна дія            | Ілюстрація дії                                                                                                    |
|----|--------------------------|----------------------------------------------------------------------------------------------------|
| 1. | Відкриваємо              |                                                                                                    |
|    | Doctor Eleks.            | terrer 1<br>• • • • • • • • • • • • • • • • • • •                                                                                                     |
|    |                          | Description         Diff         Diff         Dif         Diff         Diff                                                                                                    |
|    |                          | 2. Specification state     Image: Specification state     Image: Specification state     Image: Specification state     Image: Specification state     Image: Specification state     Image: Specification state       A former     Telegonic state     Montgame 1000     Image: Specification state     Image: Specification state     Image: Specification state                                                                                                    |
|    |                          | 6 <del></del>                                                                                                    |
|    |                          | E prosterio .<br>E prosterio .<br>∠ tamanama                                                                                                    |
|    |                          | ан<br>                                                                                                    |
|    |                          |                                                                                                    |
|    |                          |                                                                                                    |
|    |                          |                                                                                                    |
|    |                          |                                                                                                    |
|    |                          |                                                                                                    |
| 2  | D                        |                                                                                                    |
| Ζ. | в головному меню,        |                                                                                                    |
|    | що знаходиться в         | В полити Загалина Вкола сталистика Графии Розанрени сталистика Редити Сталистика на дату Зай по стороних захонадии на правонних на различениях на различениях на различ<br>На различениях на различениях на различениях на различениях на различениях на различениях на различениях на различениях на р<br>На различениях на различениях на различениях на различениях на различениях на различениях на различениях на различениях на различениях на различениях на различениях на различениях на различениях на различениях на различениях на различениях на различениях на различениях на различениях на различ<br>На различениях на различениях на различениях на различениях на различениях на различениях на различениях на различени<br>На различениях на различениях на различениях на различениях на различениях на различениях на различениях на различениях н |
|    | лівіи частині            |                                                                                                    |
|    | екрана обираємо          | Jahr no saspenadime Bockets pro francazony september 2011 no programs 2011 no programs 2011         |
|    | "Статистика",            | Decome     Decome                                                                                                    |
|    | обираємо <b>"Звіт по</b> | Grane                                                                                                    |
|    | створених                | B∑ Jeren hur dan<br>∠ huma n mayona                                                                                                    |
|    | взаємодіях"              | > hinger som<br>2: Norupa 101                                                                                                    |
|    |                          |                                                                                                    |
|    |                          |                                                                                                    |
| 3. | У сформованому           | forman mental     forman mental     forman mental     forman mental     forman     forman     forma     forman     forman     f              |
|    | звіті натискаємо         | E Agent Basedon esta basedon esta basedon es         |
|    | "Експортувати            | Thomas      Thomas      T              |
|    | дані"                    | 2 terreference market                                                                                                    |
|    |                          | C memoryawa<br>C mening and the provide state of the provide state of the state of th       |
|    |                          | Ave Duare Day Les Se Disser Lees Series Series Discrete Disseries inter-<br>Disserie Lees Disseries Disseries Disseries Disseries Disseries Agent Lees Disseries Disseri       |
|    |                          | Bit devices         Operation         Department         Department         Depart                                                                                                    |
|    |                          | Income         Income         Tended         Discome         Devel         Devel         Construence           Income         Income </th                                                                                                    |
|    |                          | bestured 2023/3/3/302     Encoders and     Torend 101/bitstation-factorial forms     Encoders     Encoders     Encode              |
|    |                          | Image: And the state of the state of the state                                 |
|    |                          | Instance 2023-02.199.01 Sector and a sector access Threads 823 Conjunt regulational Applied Applied Ap         |
|    |                          | Chiproc 3 2 3 4 5 20 Bonne                                                                                                    |
| 4. | Обираємо                 | Percebu valomeda ta enceda i inja ko snovnijen<br>pred nav                                                                                                    |
|    | необхідний звітний       | Nex         Dest an encouple beginning upper a trill in a data in such appen at the data in such appen at the data in such appendix the data in such appendix the data i                                         |
|    | період, в графі          | New Money Management                                                                                                    |
|    | "Колонки"                | Man                                                                                                    |
|    | обираємо                 |                                                                                                    |
|    | <b>"Вибрати все"</b> та  | and and and and and and and and and and                                                                                                    |
|    | натискаємо               | 2. Variante<br>Services<br>Services                                                                                                    |
|    | "Сформувати              | Marcara Annuar<br>Instanta Annuar<br>Indephage Annuar                                                                                                    |
|    | файл"                    | Non                                                                                                    |
|    | +                        | Aug Denne Denne De         |
|    |                          |                                                                                                    |

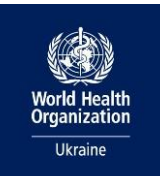

### 2.2. Робота в xlsm файлі PITC TOOL for primary level

|   | Необхідна дія                      | Ілюстрація дії                                                                                                    |
|---|------------------------------------|----------------------------------------------------------------------------------------------------|
| 1 | Копіюємо весь аркуш                | Die Imme met Papriquit Immén beit Beier Ver Annue Alte Inip         Einer Init         Einer Init         EinerInit         Einer Init         Einer Init                                                                                                    |
|   | вивантаження, для                  | • Of constrained in the second of the second of the se       |
|   | цього натискаючи на                | и в с 0 с 7 6 и 1 3 с и м о Р а 7 5 т и V W X 7 2 7<br>При 1957 - 1958 - 1958 - 1 |
|   | трикутничок <b>правою</b>          | A Stransfruit-Stabledylferau (S. 2)     A Stransfruit-Stabledylferau (S. 2)     A Stransfruit-Stabledylferau (S. 2)     A Stransfruit-Stabledylferau (S. 2)     A Stransfruit-Stabledylferau (S. 2)     A Stransfruit-Stabledylferau (S. 2)                                                                                                    |
|   | <b>кнопкою миші</b> та у           | A Application of a state of the state of the   |
|   | вікні, що випадає                  | 11, An Anglengian and a set and a set and a se   |
|   | обираємо " <i>Сору</i> "/          | No. To apply and analyzing start of V (V)         N         N           No. To apply and the V (V)         N         N           P. And To apply and V (V)         N         N           P. And To apply and V (V)         N         N           A. National Construction of V (V)         N         N           No. National Construction of V (V)         N         N           No. National Construction of V (V)         N         N                                                                                                    |
|   | " <b>Копіювати</b> " або           | M, Az Billowine degri Salawi<br>A Az Alfréhieu agrianement 4 2<br>EX, Alfréhieu agrianement 5 3<br>EX, Alfréhieu agrianement 5 3                                                                                                    |
|   | натискаємо <b>лівою</b>            | 24/34 According Strangtone Marginese Marginese Margin                          |
|   | <b>кнопкою миші</b> та             | Disk/Gorgin         II         II           All Phalphageness supports         100 / 100         100           Of All Phalphageness supports         11.27         11.30           Of All Phalphageness supports         20.01         100                                                                                                    |
|   | вводимо комбінацію                 | IND Diffuence report (pri Diffuence)         No         P           Unit Diffuence report         34         11           DF Zhindpaper report         54         14           DF Zhindpaper report         54         4           DF Zhindpaper report         54         4                                                                                                    |
|   | <b>ctrl+c</b> на клавіатурі.       | N/D / Diversion         10         N           D R Montilise encoyinggenes (poli linu)         M         F           D R Montilise encoyinggenes (poli linu)         M         F           D R Montilise encoyinggenes (poli linu)         N         F           D R Montilise encoyinggenes (poli linu)         N         F           D R Montilise encoyinggenes (poli linu)         N         F           D R Montilise encoyinggenes (poli linu)         N         F                                                                                                    |
|   |                                    | tegen 🛞                                                                                                    |
| 2 | Відкриваємо                        | No     max     mod     Page light     findue     findue                                                                                                    |
|   | отриманий файл" <b>РІТС</b>        | Image: State of the state of the state                      |
|   | TOOL for primary                   |                                                                                                    |
|   | <i>level</i> ", на аркуші <b>з</b> |                                                                                                    |
|   | назвою вашого MIC                  |                                                                                                    |
|   |                                    | Inst Capit (g).<br>Drae                                                                                                    |
|   | натискаємо на                      | 0         00000           2         000000           2         0000000           No         0000000000                                                                                                    |
|   | трикутничок <b>правою</b>          | 0 60 1<br>21 ⊟ (arbates harberg)<br>21 All longant                                                                                                    |
|   | к <b>нопкою миші</b> та у          | O (pointer     Description)                                                                                                    |
|   | ,<br>вікні, що випадає             | Officient         Officient           Officient         Image: Constraint of the second of the second o                                                                      |
|   | обираємо " <b>Paste</b> "/         |                                                                                                    |
|   | " <b>Вставити</b> " або            |                                                                                                    |
|   | натискаємо <b>лівою</b>            |                                                                                                    |
|   | <b>кнопкою миші</b> та             |                                                                                                    |
|   | вводимо комбінацію                 |                                                                                                    |
|   | <b>ctrl+v</b> на клавіатурі.       |                                                                                                    |
| 3 | Для того щоб                       | File         Home         Image Layout         Formulas         Data         Review         View         Developer         Addrins         Help         Image Layout         Comments         g Share           FOC         File         Formulas         Addrins         Help         Image Layout         Addrins         Help         Image Layout         Formulas         Addrins         Help         Image Layout         Formulas         Addrins         Help         Image Layout         Image Layout                                                                                                    |
|   | обновилась                         | Was     Macros     Be Reliable References     Add     Excel     COM     First Design     Environ     Excel     Excel                                                                                                    |
|   | інформація на аркуші               | Code         Addins         Controls         XML         ∧           A4         *         I         X √         fe         ∧                                                                                                    |
|   | <b>ICPC-2-Е</b> необхідно у        |                                                                                                    |
|   | вікні <b>Developer</b>             | а А В С D E F G<br>повернутись до попереднього розділу кници періолу (ид. мм. осеро) 1// 2005                                                                                                    |
|   | (Констуктор)*                      | а перейти до наступного розділу                                                                                                    |
|   | запустити макрос                   | 5 6. ІСРС-2-Е (для надавачів первинної медичної допомоги)                                                                                                    |
| 1 | ,                                  | о Кількість периень<br>до суб'єкта                                                                                                    |
|   |                                    | рядка ICPC-2-Е Текст ICPC-2-Е господарования у<br>офері охорони<br>здороги                                                                                                    |
|   |                                    | 5 1 2 3 4<br>9 A - 127.23.34 72.84 CRequiptum                                                                                                    |
|   |                                    | 10 14A70 II)で使用交換の6 0     11 2A75 Indemnifiend noncorputers 0     2 利A79 Idemnifiend noncorputers 0     12 利A79 Idemnifiend noncorputers FDIV 0                                                                                                    |
|   |                                    | B         - Kpens, Kpenorsopni oprann, kvyma cncresna             ICPC-2.E         HELSI         Health24         ASKEP         MedEir         EvoMIS         Doctor Eleis         ⊕         I         I                                                                                                    |
| 1 | 1                                  | Ready 🖾 🛱 Accessibility: Investigate Average: 338,3488372 Count: 620 Sum: 101643 🏢 🗐 🖳+ + 100%                                                                                                    |

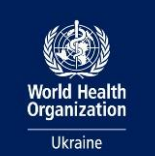

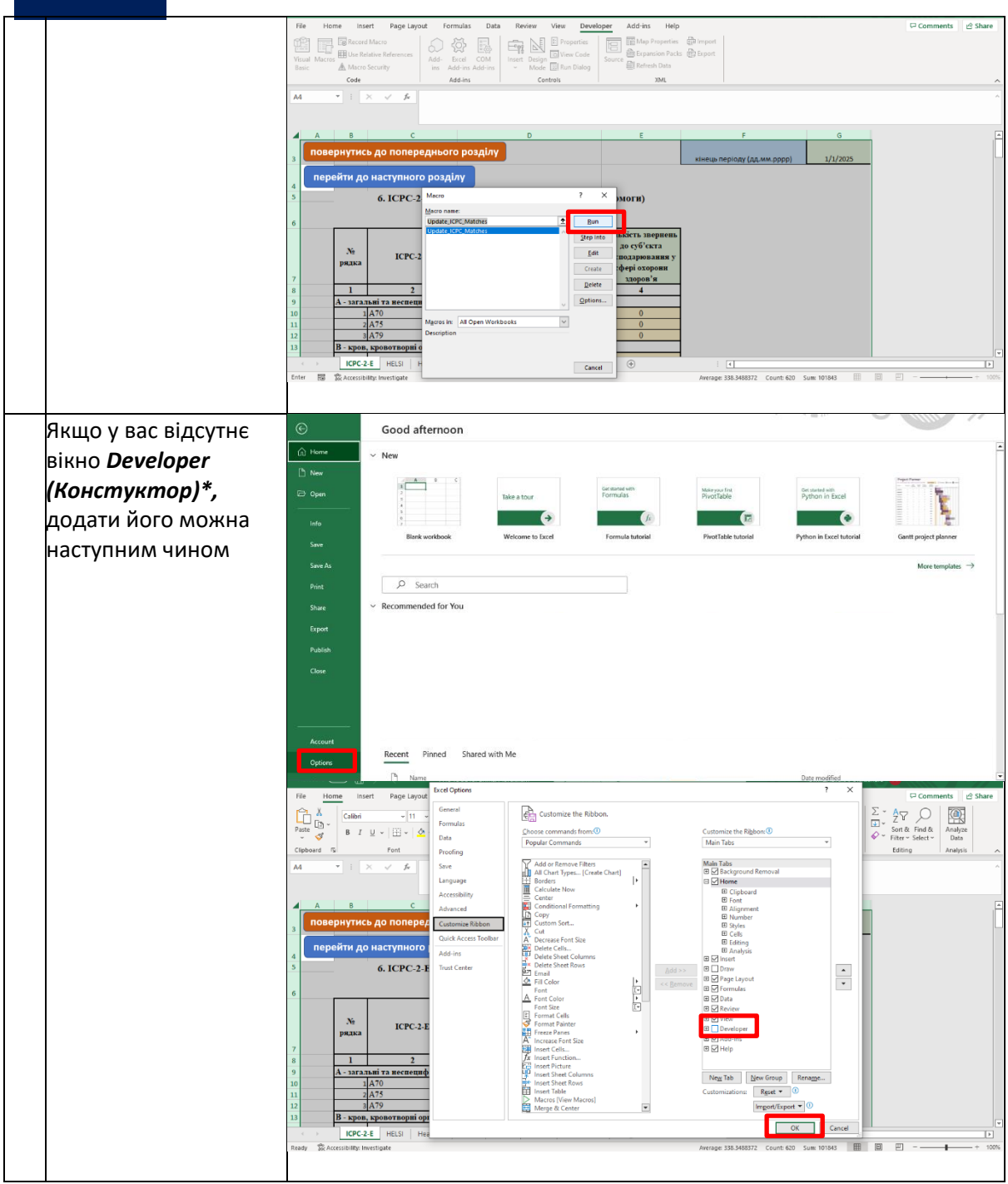

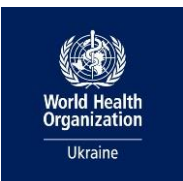

## ВИСНОВКИ

Впровадження тестування з ініціативи медичних працівників (PITC) є важливим кроком у боротьбі з епідемією ВІЛ в Україні. Використання PITC tool дозволяє ефективно планувати та контролювати процес тестування, забезпечуючи медичні заклади необхідними інструментами для ведення обліку та аналізу потреб у тестах на основі ВІЛ-індикаторних станів.

Завдяки інтеграції РІТС tool із медичними інформаційними системами медичні працівники можуть швидко отримувати актуальні дані, що сприяє прийняттю обґрунтованих рішень щодо подальшого розширення тестування. Це дозволяє підвищити рівень раннього виявлення ВІЛ та своєчасного направлення пацієнтів на лікування.

Дотримання рекомендацій, наведених у цій інструкції, сприятиме підвищенню якості та точності тестування, а також допоможе забезпечити ефективне використання ресурсів охорони здоров'я. Використання сучасних цифрових інструментів у сфері ВІЛ-діагностики є ключем до покращення контролю епідемії та досягнення глобальних цілей у сфері громадського здоров'я.